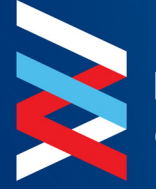

Bolsa y Mercados de Valores de la República Dominicana

# INSTRUCTIVO DE PUBLICACIÓN Y USO DE LA PLATAFORMA DE HECHOS RELEVANTES

## Instructivo "Acceso a la plataforma para la publicación de Hechos Relevantes".

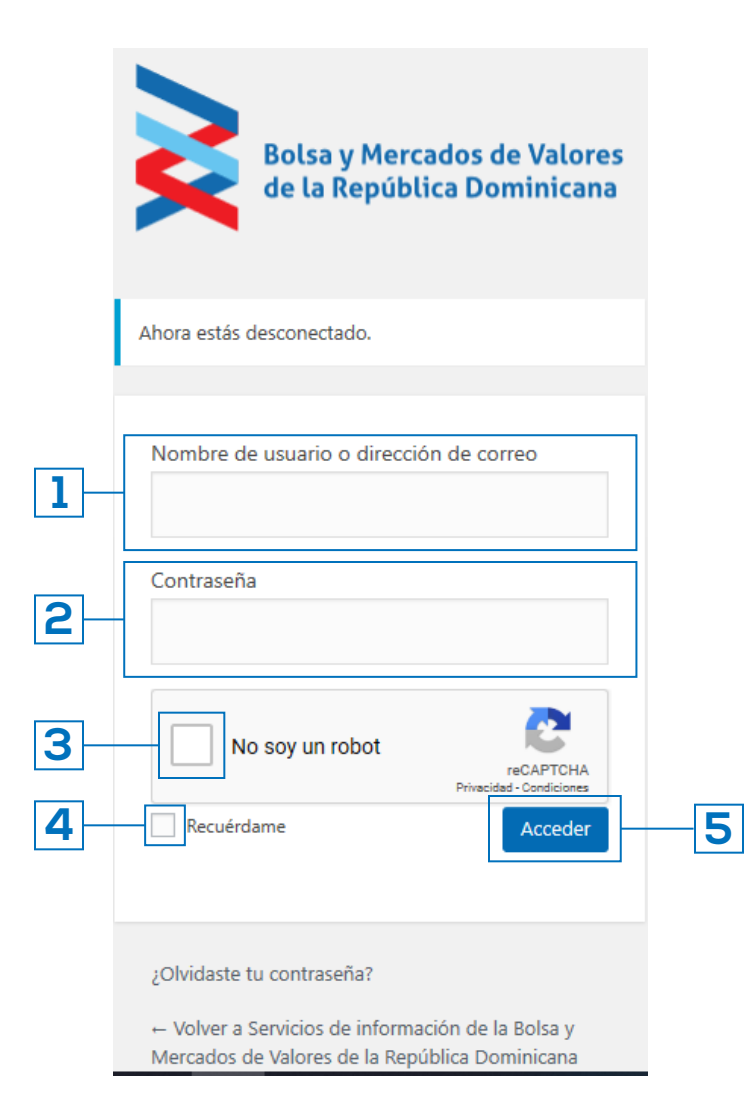

Esta pantalla permite el acceso a la plataforma, realizando los siguientes pasos:

a) Su usuario será su correo electrónico. (Punto 1)

b) Su contraseña podrá obtenerla pulsando el enlace de "¿Olvidaste tu contraseña?", recibirá un correo electrónico solicitando el cambio de clave. (Punto 2)

c) Siempre debe cotejar "No soy un Robot". (Punto 3)

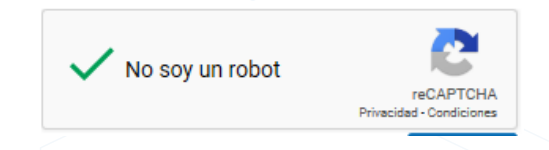

d) En caso de que lo desee, puede optar por la opción "Recuérdame", la cual le asistirá en el acceso automático a la plataforma, debido a que guarda en el navegador su usuario y contraseña, la cual debe proteger evitando que otros usuarios utilicen su sesión. (Punto 4)

e) Dar clic en el botón de "Acceder" para ingresar a la plataforma. (Punto 5)

1.

### Instructivo "Acceso a opción Hechos Relevantes y otras opciones del menú":

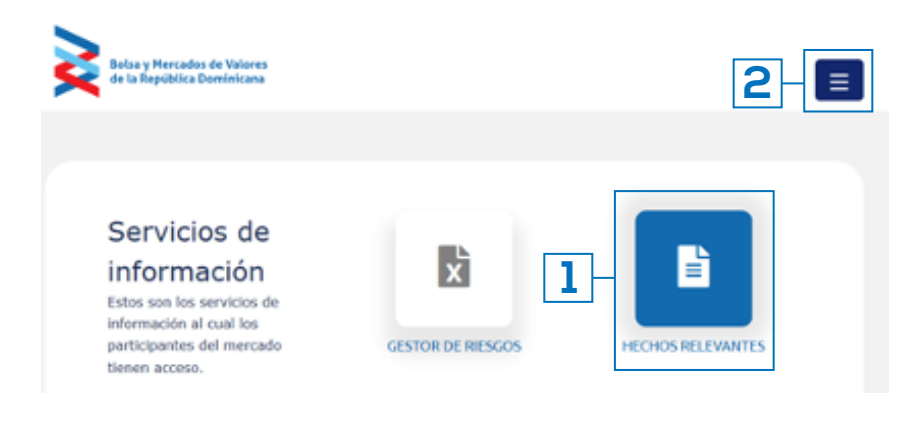

Al momento de realizar el inicio de sesión, el sistema lo dirigirá a esta pantalla, en la cual deberá acceder a la opción "HECHOS RELEVANTES", para poder publicar un hecho relevante. (Punto 1).

| Balsa y Mercados de Valares<br>de la República Domínicana | × |
|-----------------------------------------------------------|---|
| NCIO                                                      |   |
| R A BVRD.COM.DO                                           |   |
| AMBIAR CONTRABEÑA                                         |   |
| ERRAR SESIÓN                                              |   |
|                                                           |   |
|                                                           | 2 |

Esta pantalla permite también realizar las funciones que describe el menú según las siguientes opciones, a saber:

a) Opción de volver a la pantalla de "INICIO", donde se muestra la pantalla para el usuario y contraseña.

b) Opción de ir a l apágina web de la BVRD, www.bvrd.com.do.

c) Opción de realizar el "Cambiar Contraseña", opción de "Cerrar Sesión". (Punto 2)

#### Instructivo "Publicación de Hecho Relevante en la página web de la BVRD":

|     | PUBLI                                                                                                    | CAR UN HECH                                                                                                    | O RELEVA                                                                                                    | NTE                                                                                                    |    | HIS                     | TÓRIC     | O DE LOS    | S ÚLTIMO      | S 10       |
|-----|----------------------------------------------------------------------------------------------------|----------------------------------------------------------------------------------------------------|----------------------------------------------------------------------------------------------------|----------------------------------------------------------------------------------------------------|----|-------------------------|-----------|-------------|---------------|------------|
|     | DESCRIPCIÓN ?                                                                                                    |                                                                                                    |                                                                                                    |                                                                                                    | В  | /RD                     |           |             |               |            |
| -   |                                                                                                    |                                                                                                    |                                                                                                    |                                                                                                    |    | Fecha                   |           | Descripc    | ión           | Usu        |
|     |                                                                                                    |                                                                                                    |                                                                                                    |                                                                                                    | No | se han encon<br>npresa. | trado hec | hos relevan | tes publicado | os por su  |
|     | CARACTERES REST/                                                                                                    | ANTES 350                                                                                                    |                                                                                                    |                                                                                                    |    | I VER TOD               | OS LOS H  | ECHOS RELEV | /ANTES EN LA  | A PÁGINA W |
| ]   | DOCUMENTO PDF                                                                                                    | P Browse                                                                                                    |                                                                                                    |                                                                                                    |    |                         |           |             |               |            |
| ]   | MATERIA DE LO QU<br>Seleccione Materia                                                                                                    | E TRATA ?                                                                                                    |                                                                                                    | c                                                                                                    | ]  |                         |           |             |               |            |
| ]   | en eiste medio (el P<br>acepta que la info<br>que la misma no -<br>producir confusiór<br>entera responsabi<br>publicación.<br>En caso de ser ne<br>información, debe<br>correo electrónico<br>compacto (CD) o<br>la Sociedad Boisa<br>Dominicana, S. A | n lo adelante "La II<br>irmación registrada<br>es proporcionada c<br>n o engaño, en tan<br>lididad la informació<br>cesario, la docume<br>erá ser remitida en<br>a : cumplimiento@<br>en formato físico ir<br>y Mercados de Val<br>(BVRD), a más ta | strai el neclio<br>non el propósit<br>to, reconozco<br>in contenida el<br>entación que s<br>formato digit<br>Ibvrd.com.do,<br>mpreso a las<br>iores de la Rej<br>ridar el día de | reconoce y<br>er pública y<br>o de<br>que es mi<br>n esta<br>al vía<br>en disco<br>fícinas de<br>pública<br>spués de |    |                         |           |             |               |            |
| 1   | VIST                                                                                                    | A PREVIA DE LO                                                                                                    | OS CAMBIC                                                                                                    | S                                                                                                    |    |                         |           |             |               |            |
|     | FECHA DE HI                                                                                                    | ECHO                                                                                                    | QUE                                                                                                    | MATERIA<br>OUE TRATA                                                                                                 |    |                         |           |             |               |            |
| - I | RECEPCION R                                                                                                    | LEVANIE                                                                                                    | ANI GALLA                                                                                                    |                                                                                                    |    |                         |           |             |               |            |

a) Esta es la pantalla que se estará presentando al momento de ingresar en la opción "HECHOS RELEVANTES"

La misma está compuesta por los siguientes elementos que les permitirá publicar los hechos relevantes.

Pasos a seguir:

En este recuadro deberá ingresar de forma resumida, pero descriptiva el hecho relevante a publicar. Debe tomar en cuenta que debe contener: nombre de la entidad, resumen de lo que trata y la fecha o periodo a que pertenece esta información, ejemplo:

Ejemplo: [NOMBRE DEL PARTICIPANTE] notifica decisión adoptada en reunión de Conseio de Administración de Fecha [DÍA] de [MES] de [AÑO] la aprobación de las modificaciones al Reglamento Interno, Prospecto y Formularios de la emisión [NOMBRE DE LA EMISIÓN], [CÓDIGO DE LA EMISIÓN1.

Esta descripción no debe exceder los 350 caracteres. (Punto 1)

b) En esta opción deberá adjuntar la comunicación escrita debidamente realizada en hoja timbrada, firmada y sellada por el participante (puede utilizar firma digital). Las comunicaciones deben estar dirigidas a la Bolsa y Mercados de Valores de la República Dominicana, S. A. (BVRD). 3.

#### Instructivo "Publicación de Hecho Relevante en la página web de la BVRD":

suario

|   | HECHOS RELI<br>del Mercado de Valores de                                                                                                    | EVANTES<br>República Domi                                                                                                    | nicana                              |                         |             |
|---|----------------------------------------------------------------------------------------------------|----------------------------------------------------------------------------------------------------|-------------------------------------|-------------------------|-------------|
|   | PUBLICAR UN HECHO F                                                                                                    | RELEVANTE                                                                                                    | HISTÓRIO                            | O DE LOS ÚLTIM          | OS 10       |
|   | DESCRIPCIÓN ?                                                                                                    |                                                                                                    | BVRD                                |                         |             |
|   |                                                                                                    |                                                                                                    | Fecha                               | Descripción             | Usuari      |
| L | CARACTERES RESTANTES 350                                                                                                    |                                                                                                    | No se han encontrado he<br>empresa. | chos relevantes publica | Idos por su |
| 2 | DOCUMENTO PDF ?<br>Browse                                                                                                    |                                                                                                    |                                     |                         |             |
| 3 | MATERIA DE LO QUE TRATA ?<br>Seleccione Materia                                                                                                    | ٩                                                                                                    |                                     |                         |             |
| 4 | TÉRMINOS<br>Al momento del PARTICIPANTE registrar<br>en este medio (en lo adelante "La Infor<br>acepta que la información registrada es<br>que la misma no es proporcionada con e<br>producir confusión o engaño, en tanto, r<br>entera responsabilidad la información co<br>publicación.<br>En caso de ser necesario, la documentar<br>información, deberá ser remitida en forr<br>correo electrónico a: cumplimiento@bv<br>compacto (CD) o en formato físico impr<br>la Sociedad Bolsa y Mercados de Valores<br>Dominicana, S. A. (BVRD), a más tardar<br>ACEPTO. | el "hecho relevante"<br>mación") reconoce y<br>de carácter pública y<br>econozco que es mi<br>intenida en esta<br>ción que sustente la<br>nato digital via<br>d.com.do, en disco<br>eso a las oficinas de<br>e de la República<br>el día después de |                                     |                         |             |
|   | VISTA PREVIA DE LOS                                                                                                    | CAMBIOS                                                                                                    |                                     |                         |             |
| 5 | DESCRIPCIÓN DEL EN<br>FECHA DE HECHO QU<br>RECEPCIÓN RELEVANTE IN                                                                                                    | TIDAD<br>IE MATERIA<br>FORMA QUE TRATA                                                                                                    |                                     |                         |             |
|   | 28/11/2019 BV                                                                                                    | RD                                                                                                    |                                     |                         |             |
| 6 | ESTOY DE ACUERDO CON LA VISTA PR                                                                                                    | EVIA.                                                                                                    |                                     |                         |             |

El documento debe encontrarse en formato PDF v no sobrepasar los 10 MB. El hecho relevante a publicar debe poseer adjunta la comunicación. (Punto 2)

c) Eliia una (1) "MATERIA DE LA QUE TRATA" del listado que se despliega. En caso de que no se encuentre la categoría de la información clasificada como Hecho Relevante, puede elegir "Otros Hechos Relevantes" (Punto 3)

d) En la sesión de "TÉRMINOS", proceda a leer cuidadosamente y luego clic en "ACEPTO". Robot". (Punto 4)

e) En "VISTA PREVIA DE LOS CAMBIOS", podrá visualizar el hecho relevante como se mostrará en la publicación. (Punto 5)

f) Colocar cotejo en "ESTOY DE ACUERDO CON LA VISTA PREVIA" y luego clic en "PUBLICAR". (Punto 6)

g) En la pantalla podrá visualizar un histórico de los últimos 10 hechos relevantes que han publicado los usuarios relacionados a su entidad. (Punto 7)

#### Instructivo "Publicación de Hecho Relevante en la página web de la BVRD":

#### Gracias por publicar su hecho relevante.

En 10 segundos será dirigido nuevamente al editor para publicar otro hecho relevante.

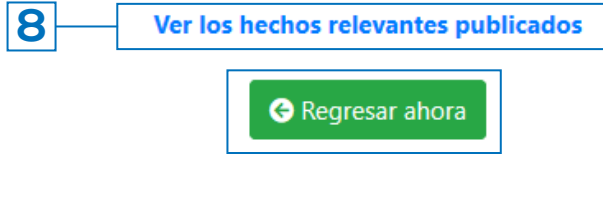

9

#### Se ha publicado un hecho relevante

notificaciones@bvrd.com.do

Sent: jueves 28/11/2019 03:30 p.m.

To: 🛛 🔎 Yajaira Cruz Moretta

Distinguido/a Sr./Sra. Yajaira Cruz Moretta,

Confirmamos que se ha publicado el hecho relevante anteriormente redactado:

Descripción: "[NOMBRE DEL PARTICIPANTE] notifica decisión adoptada en reunión de Consejo de Administración de Fecha [DÍA] de [MES] de [AÑO] la aprobación de las modificaciones al Reglamento Interno, Prospecto y Formularios de la emisión [NOMBRE DE LA EMISIÓN], [CÓDIGO DE LA EMISIÓN]."

Publicado: 28/11/2019, 15:30:03 Puede verificar el mismo accediendo al siguiente link: https://bvrd.com.do/emisores/hechos-relevantes/ h) El Luego de publicado el hecho relevante será dirigido a la pantalla que le permitirá dirigirse a los hechos relevantes publicados por todos los participantes o regresar a la pantalla donde realizó el proceso de publicación de hechos relevantes.

Nota: La publicación de los Hechos Relevantes en la página web, puede tardar 5 a 10 minutos en visualizarse.

En caso de que el hecho relevante no se visualice el mismo día de publicación, favor informar a cumplimiento@bvrd.com.do para asistencia. (Punto 8)

*i)* Cuando se publique el hecho relevante por el participante, el usuario recibirá en su correo electrónico una confirmación de publicación con la información de los datos que aparece en la imagen a la izquierda. (Punto 9)

### Instructivo "Página web de la BVRD y visualización de los hechos relevantes":

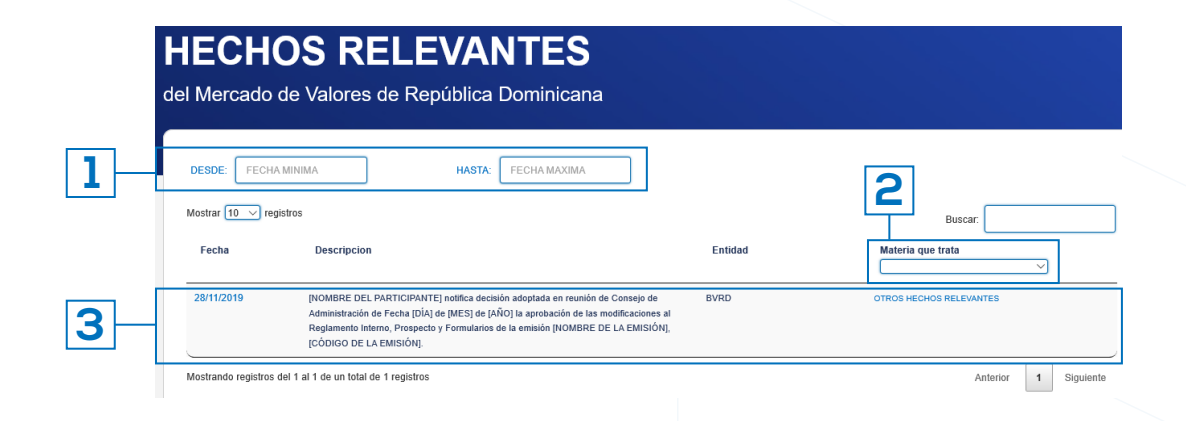

En esta pantalla puede verificar los hechos relevantes publicados por los participantes del mercado de valores, la cual contiene las siguientes funcionalidades:

- 1) Filtro para búsqueda por fecha.
- 2) Filtro para búsqueda por materia que trata
- 3) Detalle de los hechos relevantes publicados por los participantes. Los datos que se visualizan son:
  - 3.1 Fecha de publicado el hecho relevante;
  - **3.2** Descripción del hecho relevante. Puede dar clic para ver la comunicación adjunta del mismo, donde el inversionista podrá certificar que la información publicada se realiza en cumplimiento de la comunicación;

Materia que trata, que también permite que sea filtrado cuando realice búsquedas específicas.

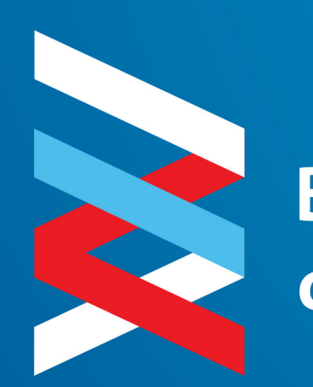

Bolsa y Mercados de Valores de la República Dominicana